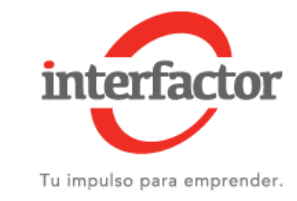

## Ingresar a Mi Sii

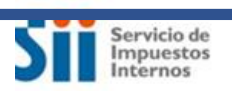

Servicios online -Mi Sii

Ayuda

Contacto -

- Ingrese al sitio ٠ www.sii.cl
- En la esquina superior ٠ izquierda haga click en Ingresar a Mi Sii

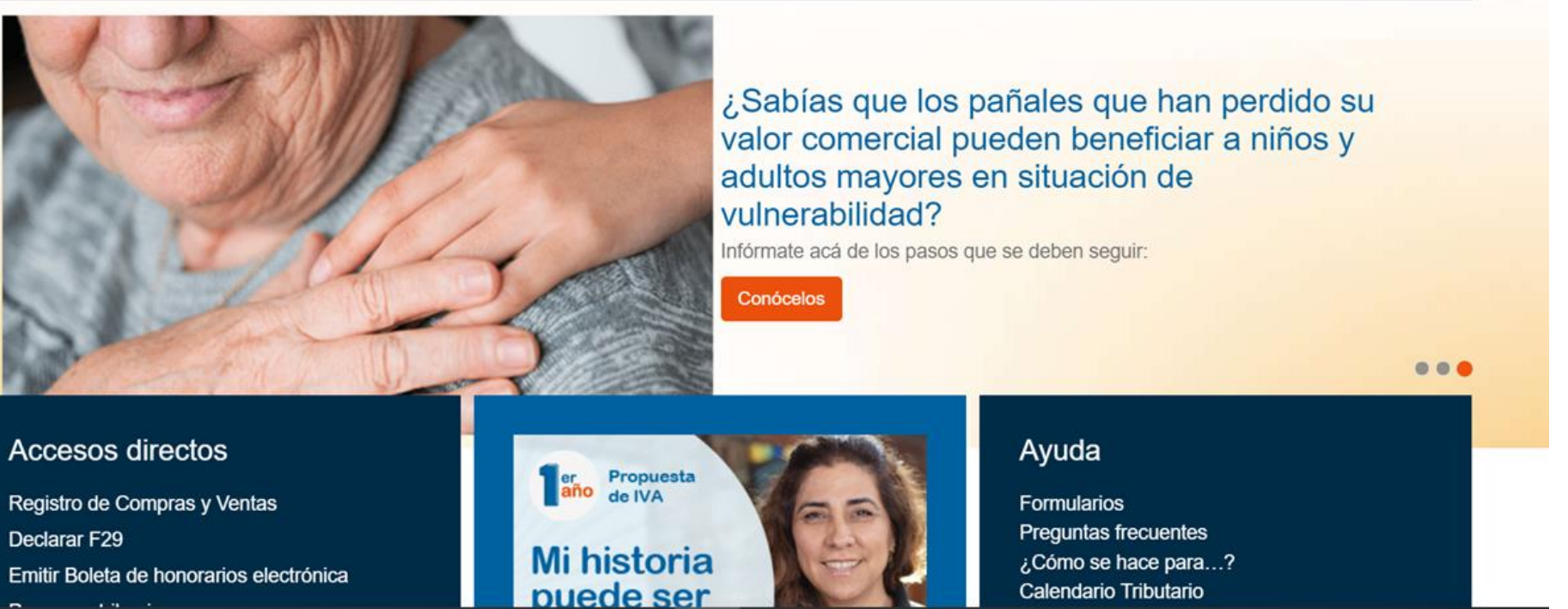

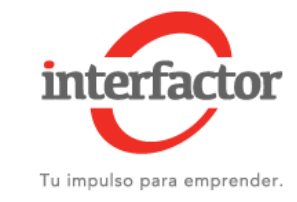

| Ingresar a Mi Sii                    |                |               |                    |       |            |
|--------------------------------------|----------------|---------------|--------------------|-------|------------|
| Servicio de<br>Impuestos<br>Internos |                | Mi Sii        | Servicios online - | Ayuda | Contacto 🗸 |
| Home /                               |                |               |                    |       |            |
|                                      | Identificación | de Contr      | ibuyentes          |       |            |
|                                      | RUT RUT        | Clave Contras | eña Ingresar       |       |            |

Acceso con certificado digital

- Ingrese con su RUT y Clave
- De no tener clave haga click en Obtener Clave

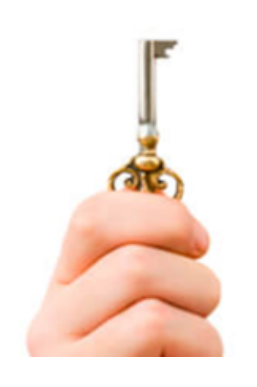

Obtener clave

Recuperar clave

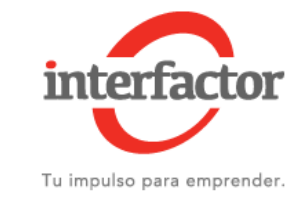

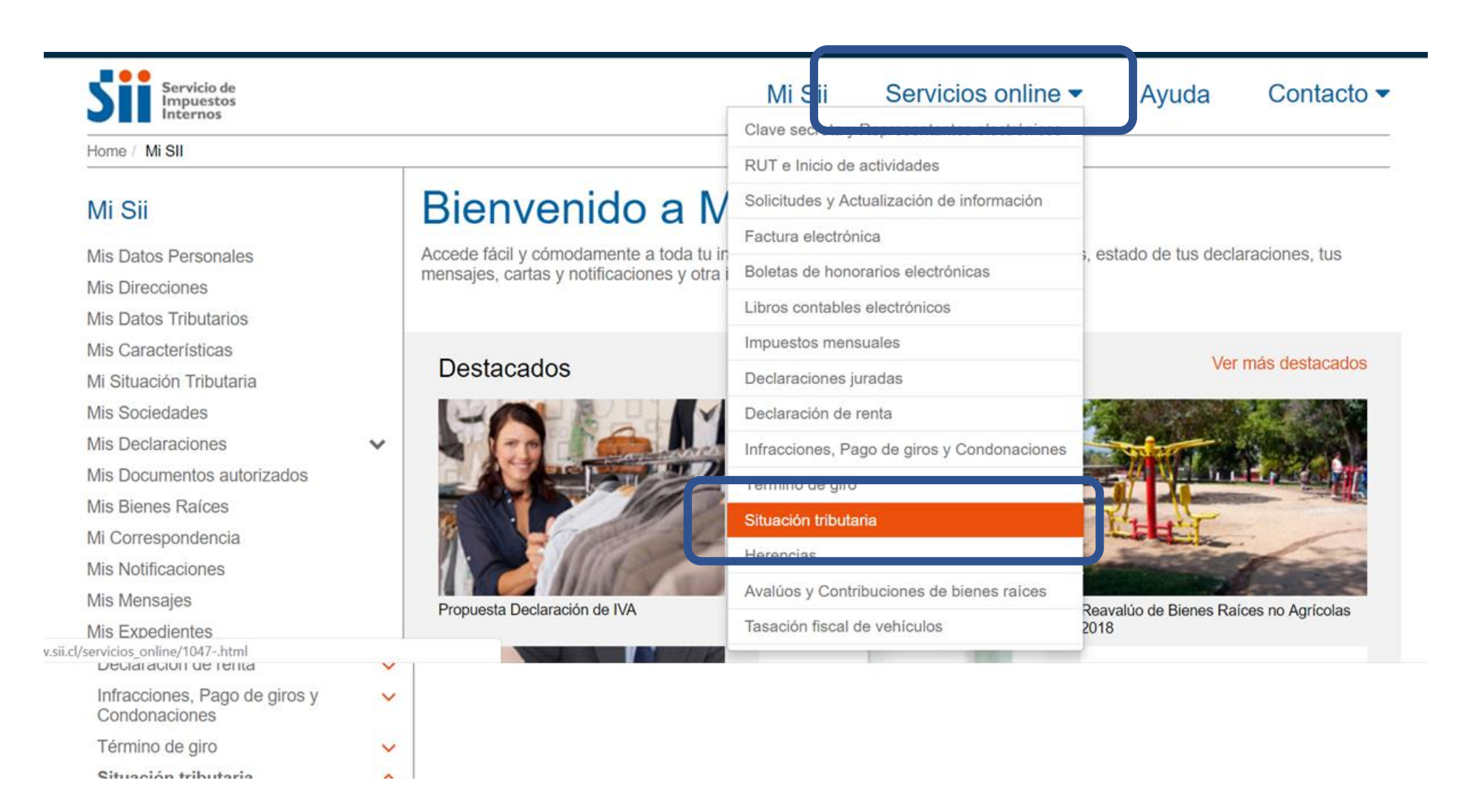

- En el menú superior haga click en Servicios online.
- Luego haga click en Situación tributaria

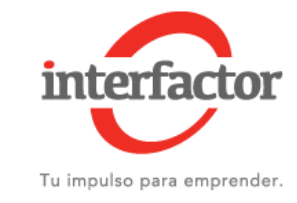

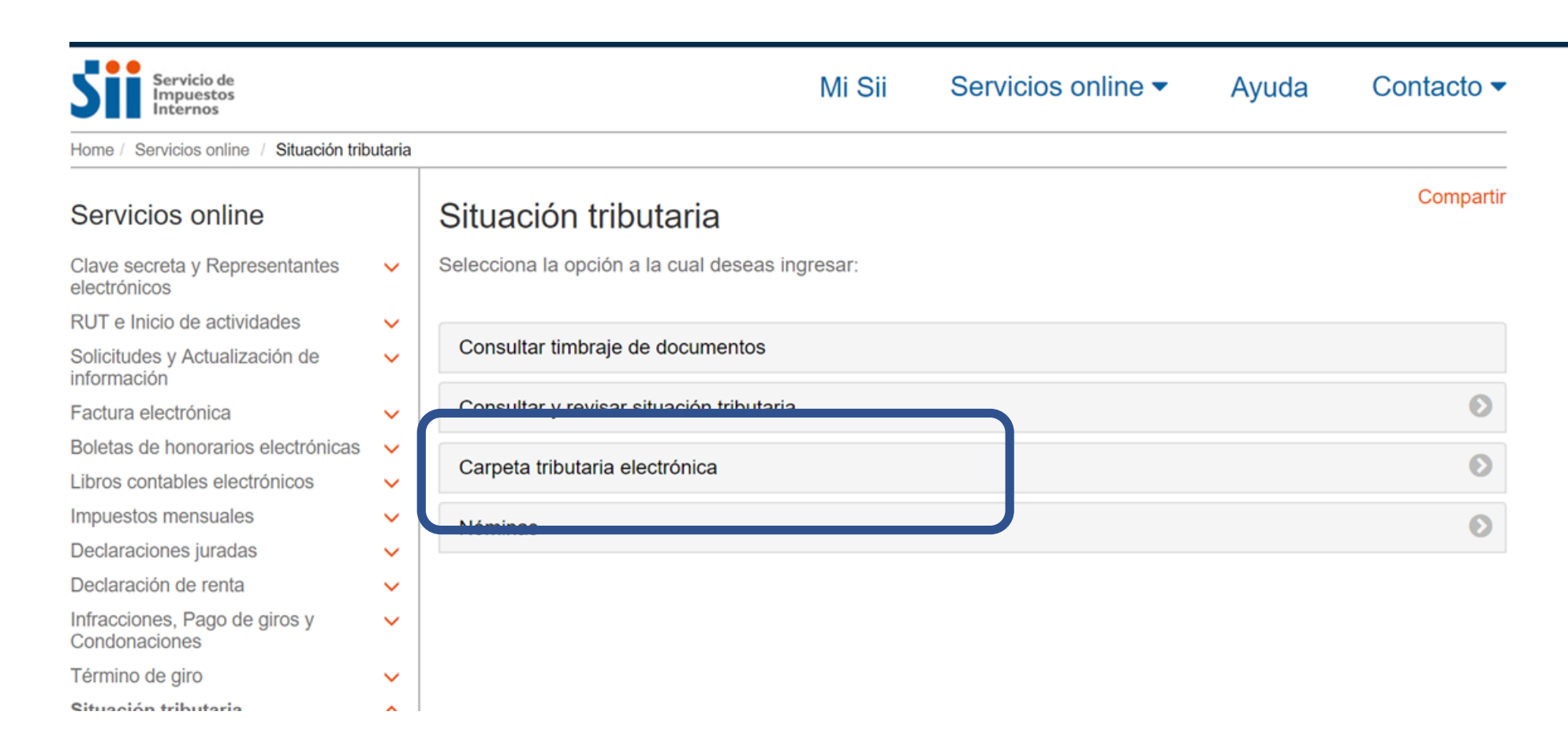

• Haga click en Carpeta tributaria electrónica

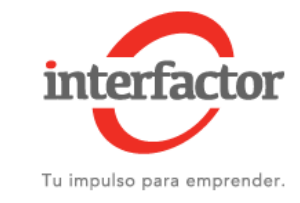

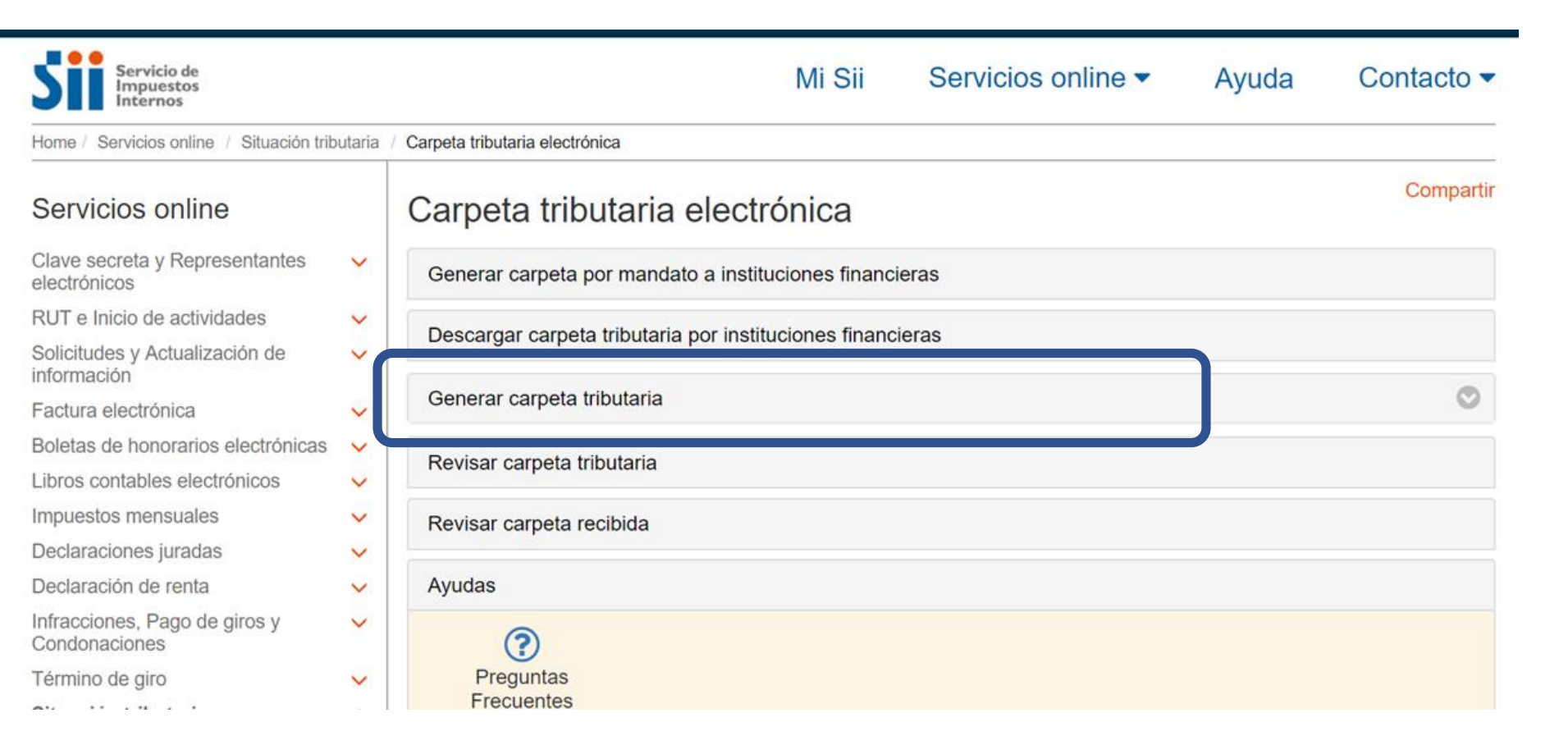

• Haga click en Generar carpeta tributaria

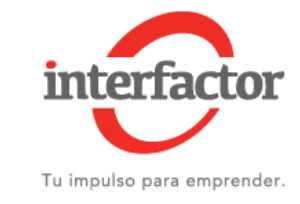

| Servicio de<br>Impuestos<br>Internos           |         | Mi Sii                                                                                                    | Servicios online - | Ayuda | Contacto - |   |                                     |
|------------------------------------------------|---------|----------------------------------------------------------------------------------------------------|--------------------|-------|------------|---|-------------------------------------|
| Home / Servicios online / Situación trib       | outaria | Carpeta tributaria electrónica                                                                                                    |                    |       |            |   |                                     |
| Servicios online                               |         | Carpeta tributaria electrónica                                                                                                    |                    |       | Compartir  | • | Haga click en Solicitar<br>Créditos |
| Clave secreta y Representantes<br>electrónicos | ~       | Generar carpeta por mandato a instituciones financier                                                                                                    | as                 |       |            |   |                                     |
| RUT e Inicio de actividades                    | ~       | Description of the train of the state of the state of the |                    |       |            |   |                                     |
| Solicitudes y Actualización de<br>información  | ~       | Descargar carpeta tributaria por instituciones financier                                                                                                    | as                 |       |            |   |                                     |
| Factura electrónica                            | ~       | Generar carpeta tributaria                                                                                                    |                    |       | $\odot$    |   |                                     |
| Boletas de honorarios electrónicas             | ~       | Solicitar Créditos                                                                                                    |                    |       |            |   |                                     |
| Libros contables electrónicos                  | ~       | - Acreditar Renta                                                                                                    |                    |       |            |   |                                     |
| Impuestos mensuales                            | ~       | Acreditar Tamaño de Empresas                                                                                                    |                    |       |            |   |                                     |
| Declaraciones juradas                          | ~       | Personalizar su Carpeta                                                                                                    |                    |       |            |   |                                     |
| Declaración de renta                           | ~       |                                                                                                    |                    |       |            |   |                                     |
| Infracciones, Pago de giros y<br>Condonaciones | ~       | Revisar carpeta tributaria                                                                                                    |                    |       |            |   |                                     |
| Término de giro                                | ~       | Revisar carpeta recibida                                                                                                    |                    |       |            |   |                                     |
| servicios online/1047-1702.html#collapseTwo    | j.      |                                                                                                    |                    |       |            |   |                                     |

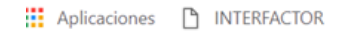

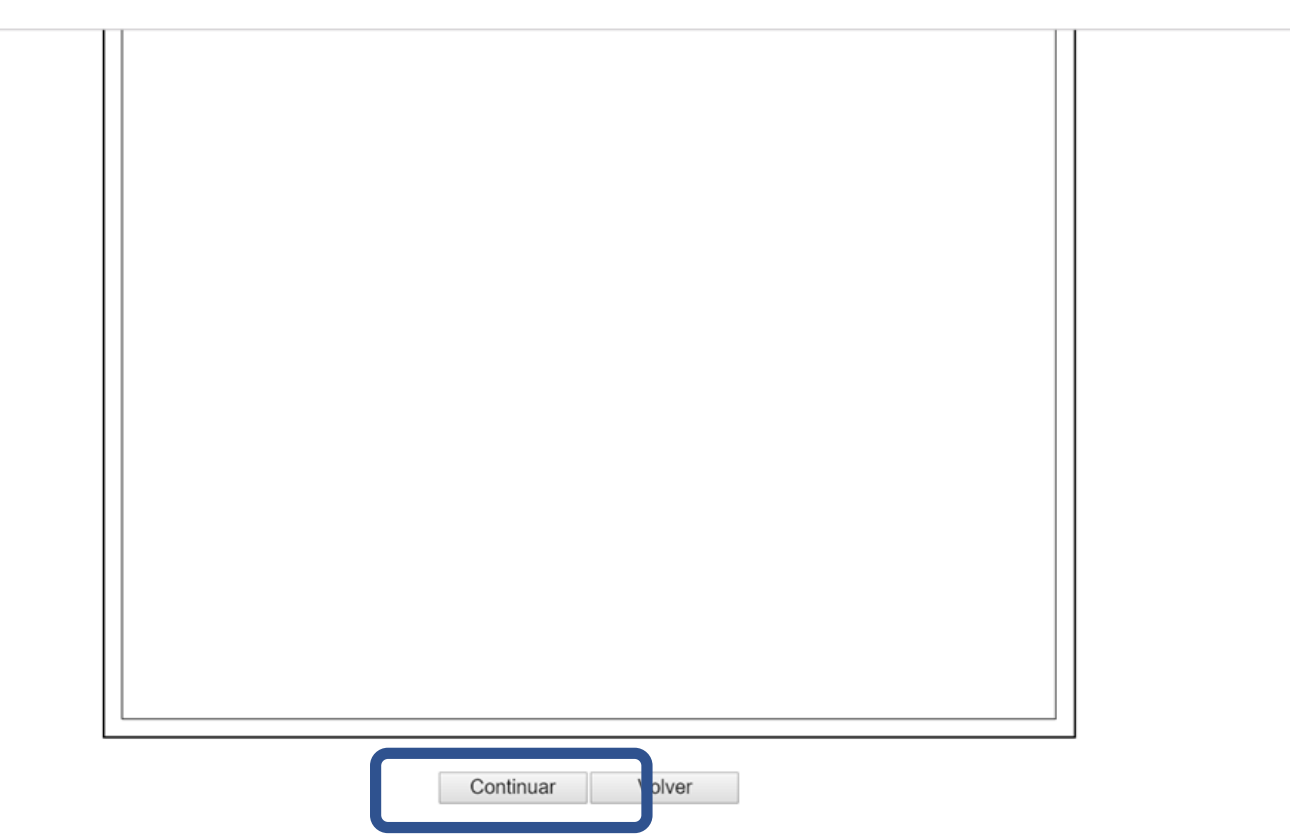

- Se genera Carpeta Tributaria
- Baje dentro de la ventana hasta llegar al botón Continuar

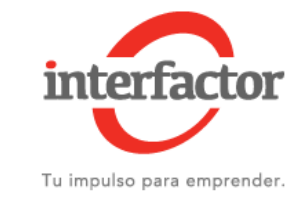

| <ul> <li>Datos de Carpeta Tributaria Electrónica</li> </ul>                                                                                                    |                                                        |
|----------------------------------------------------------------------------------------------------|--------------------------------------------------------|
| Nombre del emisor:                                                                                                    |                                                        |
| RUT del emisor:                                                                                                    |                                                        |
| Fecha de emisión:                                                                                                    | 05/10/2018 10:27                                       |
| Fecha de vencimiento:                                                                                                    | 03/01/2019                                             |
| Tipo de Carpeta generada:                                                                                                    | Carpeta Tributaria Electrónica para solicitar créditos |
| <ul> <li>Datos para envío del email</li> <li>Nombre del destinatario:</li> <li>Email del destinatario:</li> <li>Institución a la que envía la información:</li> </ul> | Seleccione Institución                                 |

Nota: El destinatario de esta Carpeta Tributaria Electrónica será notificado a través del envío de un correo electrónico a la dirección señalada por usted, con copia a su dirección de email registrada ante el SII para estos efectos. Se recuerda que todo cambio de correo electrónico o número de teléfono móvil deberá ser realizado en el sitio Web del SII (www.sii.cl), menú Servicios online-> Solicitudes y Actualización de información-> Actualización de información, soción <u>Cambio de email y/o teléfono móvil</u>.

Comunico al SII que he autorizado al contribuyente destinatario de este correo electrónico para que, mediante un ódigo y una clave de autenticación generada especialmente para ello, pueda acceder al sistema y consultar la información contenida en mi Carpeta Tributaria Electrónica, también individualizada.

| Enviar      |  |
|-------------|--|
| <br>Linvica |  |

- En nombre del destinario llenar con Interfactor S.A.
- El Email del destinario llenarlos con el mail de su ejecutivo o soportecomercial@Interfactor.cl
- En institución a la que envía la información elegir Otro
- Luego haga click en el recuadro de autorización
- Presione Enviar

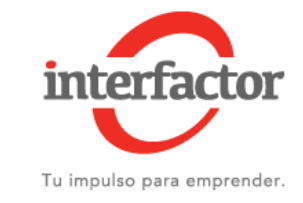

## CARPETA TRIBUTARIA ELECTRONICA GENERADA

## Estimado(a) contribuyente:

Informamos a Ud. que la Carpeta Tributaria Electrónica generada con fecha 05/10/2018 10:27 está disponible para ser consultada tanto por usted como por la persona que ha designado, cuyo nombre y dirección de correo electrónico se individualizan a continuación:

Nombre destinatario: Ignacio Lisboa

Email destinatario: ilisboa@interfactor.cl

## DATOS DE SEGURIDAD

**IMPORTANTE:** Para resguardar que sólo el tercero (o destinatario) indicado pueda consultar esta información, se ha generado, además de un código de carpeta, una clave adicional, **la que deberá ser puesta en conocimiento de la persona a la que se le permitirá el acceso a esta información**. Asimismo, podrá ver el código y la clave de esta carpeta generada por usted en la opción <u>Revisar historial de Carpetas tributarias Electrónicas emitidas</u>.

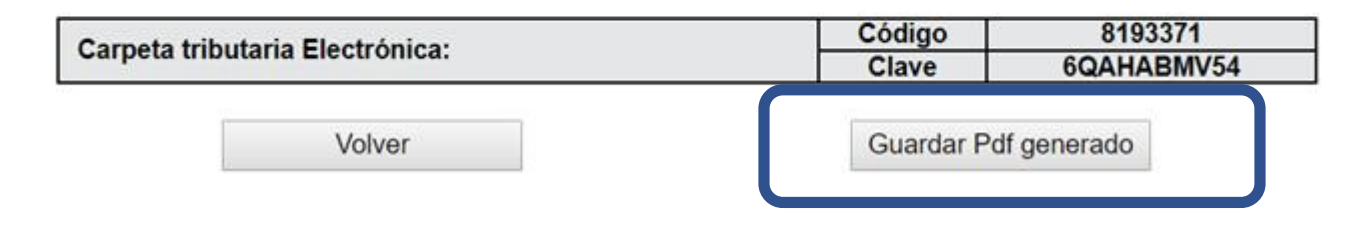

 Finalmente presione Guardar PDF generado y enviar a su ejecutivo o a soportecomercial@Interfactor.cl

Home